Oppsett for betaling gjennom Spond

### Oversikt

- Innledning
- Opprette innbetalingskonto
- Verifisering av innbetalingskonto
- Hvordan opprette betalingsforespørsel
- Hvordan opprette innbetaling på arrangement

# Innledning

Spond er en fin måte for lagene å samle inn egenandeler på. For å kunne benytte Spond til dette formålet er det viktig at korrekt informasjon er fylt inn. Innbetalinger skal ikke overføres til privatpersoner, da det strider mot NIFs lov som presiserer at det ikke skal brukes private bankkontoer ved disponering av idrettslagets midler. Det er kun brukere med admin rolle i Spond som kan opprette innbetalinger via betalingsforespørsler og arrangementer. Det vil si lagleder eller oppnevnt person på laget.

Det er viktig å presisere at det kun er klubbens kontonummer som kan benyttes til innbetalinger, og Spond gruppen må være knyttet opp mot Bækkelagets Sportsklub. Det er avgjørende for at administrasjonen skal klare å spore opp innbetalinger. Det finnes to ulike måter å gjennomføre innbetalinger. Enten legge det inn i et arrangement, eller ved å opprette en innbetalingsforespørsel.

Innebandy kontonr: 1607.28.48229

Innebandy org.nr: 980223760

# Opprette innbetalingskonto

Når du skal opprette en betalingsforespørsel i Spond må du først opprette en utbetalingskonto. Utbetalingskontoen må, som beskrevet, være knyttet mot klubben for å ikke bryte med NIFs lover. Forklaring følger på de neste sidene.

## Steg 1 - Opprette innbetalingskonto

|                                                                                                    | Betalingsmåter            | Utbetalingsmåter                    | Utførte betalinger Motta           | atte betalinger         |               |           |     |
|----------------------------------------------------------------------------------------------------|---------------------------|-------------------------------------|------------------------------------|-------------------------|---------------|-----------|-----|
| 3 Handballtren                                                                                                    | for borrele               |                                     |                                    | Bet                     | aling         | _         |     |
| 8 Flaggbærere                                                                                                    | ing 12044                 |                                     |                                    | Log                     | g ut          |           |     |
|                                                                                                    | for berrole               | brukes når du samler inn penger gje | ennom Spond. Når du oppretter en u | utbetalingsmåte regge v | и ни ранккот  | ununmeret |     |
| Llåndhalltran                                                                                                    | nvor du vil at beta       | ilinger skal settes inn.            |                                    |                         |               |           |     |
| 17 Hanubantren                                                                                                    | 11g 32011                 |                                     |                                    |                         |               |           |     |
| RUPPER                                                                                                    | Navn                      | Status                              | Kontonummer                        |                         |               |           |     |
| *TEST* Toa                                                                                                    |                           |                                     |                                    |                         |               |           |     |
| BSK Fotball                                                                                                    | Damer                     |                                     | 10000000                           |                         |               |           |     |
| BSK Fotball                                                                                                    | G/J2013 Lagkasse G2003    | Verifisert                          | **9609                             | Eksporter               | betalinger Vi | is Slett  |     |
| BSK Fotball (                                                                                                    | G/J2014                   |                                     |                                    |                         |               |           |     |
| BSK Fotball (                                                                                                    | G2003 Håndball Salg       | Verifisert                          | **1824                             | Eksporter               | betalinger V  | is Slett  |     |
| BSK Fotball (                                                                                                    | G2005                     |                                     |                                    |                         |               |           |     |
| BSK Fotball (                                                                                                    | G2006                     |                                     |                                    |                         |               |           |     |
| BSK Fotball                                                                                                    | G2007 + Legg til utbetali | ngsmåte                             |                                    |                         |               |           |     |
| BSK Fotball (                                                                                                    | G2008                     |                                     |                                    |                         |               |           |     |
| BSK Fotball (                                                                                                    | G2009                     |                                     |                                    |                         |               |           |     |
| BSK Fotball                                                                                                    | G2010                     |                                     |                                    |                         |               |           |     |
| BSK Fotball                                                                                                    | G2011                     |                                     |                                    |                         |               |           |     |
| BSK Fotball                                                                                                    | G2012                     |                                     |                                    |                         |               |           |     |
| BSK Fotball I                                                                                                    | Herrer A                  |                                     |                                    |                         |               |           |     |
| BSK Fotball I                                                                                                    | Herrer jr.                |                                     | 1                                  |                         |               |           |     |
| BSK Fotball                                                                                                    | J2001                     |                                     |                                    |                         |               |           |     |
| BSK Fotball.                                                                                                    | J2003/04                  |                                     | 2 \                                | /ala+                   |               | 1:00      | e   |
| BSK Fotball                                                                                                    | J2006                     |                                     | 2. V                               | /eig ut                 | peta          | aiing:    | sma |
| BSK Fotball                                                                                                    | J2007                     |                                     |                                    | 0                       |               | 0         |     |
| BSK Fotball                                                                                                    | J2010-2012                |                                     |                                    |                         |               |           |     |
| BSK Fotball I                                                                                                    | M40/48                    |                                     |                                    |                         |               |           |     |
| BSK Fotball                                                                                                    | Trenere/lag               |                                     |                                    |                         |               |           |     |
| BSK Fotballs                                                                                                    | tyret                     |                                     |                                    |                         |               |           |     |
| BSK Friidrett                                                                                                    | 2003/04                   |                                     |                                    |                         |               |           |     |
| BSK Friidrett                                                                                                    | 2005                      |                                     |                                    |                         |               |           |     |
| BSK Friidrett                                                                                                    | 2006/07                   |                                     |                                    |                         |               |           |     |
| Contract of the second second s |                           |                                     |                                    |                         |               |           |     |
| BSK Friidrett                                                                                                    | 2008/09                   |                                     |                                    |                         |               |           |     |
| BSK Friidrett<br>BSK Friidrett                                                                                                    | 2008/09<br>2010/12        |                                     |                                    |                         |               |           |     |

1. Trykk på nedtrekks menyen ved navnet ditt og velg betaling.

### 2. Velg utbetalingsmåter, og legg til ny utbetalingsmåte.

# Steg 2 - Opprette innbetalingskonto

| Lag en utbetalingsmate |
|------------------------|
|------------------------|

Steg 1 av 3

| Kontonavn                   | J2004 Håndball                                                                                                    |
|-----------------------------|----------------------------------------------------------------------------------------------------|
|                             | Kontonavnet blir ikke eksponert for andre. Det gjør det<br>enkelt for deg å gjenkjenne flere utbetalingskontoer.                                                                                    |
| Kontotype                   | Organisasjon 👻                                                                                                    |
|                             | Velg privat hvis pengene du samler inn skal overføres ti<br>din personlige bankkonto. Velg organisasjon hvis<br>pengene skal overføres til en konto tilhørende et<br>selskap eller en organisasjon. |
| Kontoholder land            | Norge -                                                                                                    |
|                             | Alle transaksjoner vil være i NOK                                                                                                    |
|                             | Neste                                                                                                    |
| Betalinger blir håndtert av | vår betalingsformidler Stripe. Ved å fortsette samtykker du med<br>Stripe Connected Account Agreement                                                                                               |
|                             |                                                                                                    |

UVEL IUL UILL IAL

# Steg 3 - Opprette innbetalingskonto

Ву

Lag en utbetalingsmåte Legg inn som det står her: Organisasjon Navn Bækkelagets Sportsklub Gateadresse Ekebergveien 101 Postnummer 1178 By Oslo

#### Herfra og ned legger du inn din egen info:

Representant for selskapet (deg)

Fornavn Bækkelagets Etternavn Sportsklub Fødselsdato 24 okt. 👻 1909 -\* Gateadresse Ekebergveien 101 Postnummer 1178 OSLO

# Steg 4 - Opprette innbetalingskonto

Lag en utbetalingsmåte Steg 3 av 3

### Leggainn is om the det står under:

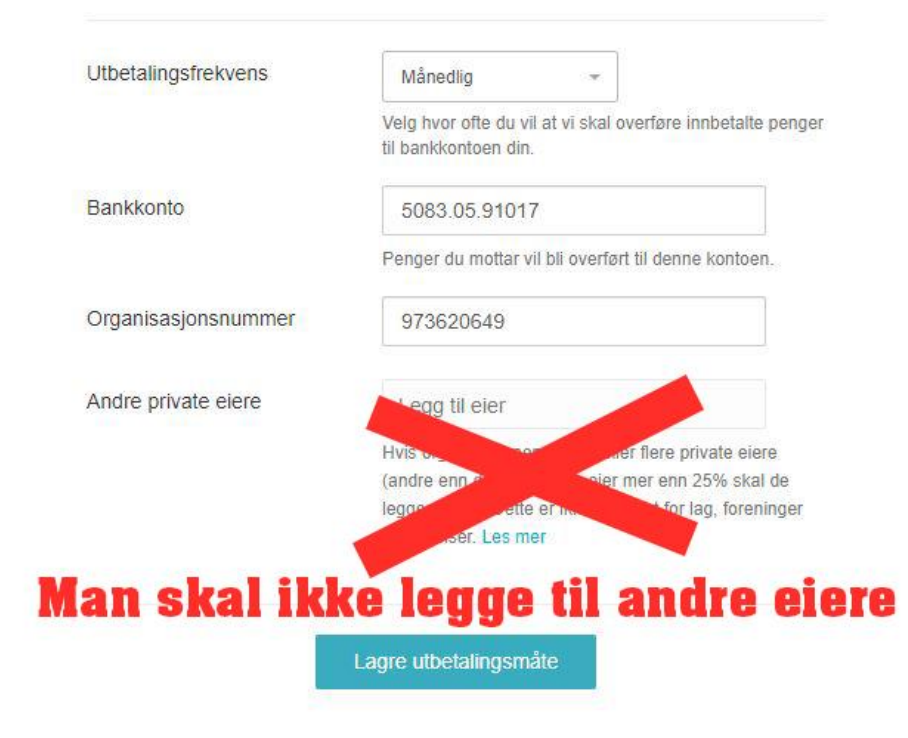

# Verifisering av innbetalingskonto

Når man er ferdig med å opprette en innbetalingskonto vil Spond/Stripe kreve inn en verifisering av deg som oppretter. Anbefalt å gjennomføre dette på en pc.

Gå inn på betalinger under profilen din, og velg kontoen du har opprettet. Så vil det komme opp «verifiser konto». For å verifisere kontoen må man legge inn ID på deg selv, og legge inn bildet som har blitt vedlagt sammen med dette dokumentet. Bildet er et skjermbilde av gruppens brreg.no side.

I enkelte tilfeller vil ikke Stripe be om en verifisering før etter en liten stund eller etter første innbetaling. Stress ikke, bare gjennomfør verifiseringen og betalingen vil åpnes opp igjen.

# Opprette betalingsforespørsel

Opprettelse av betalingsforespørsler er en fin måte for laget å samle inn egenandeler til f.eks sportsutstyr, cuper, sosiale samlinger mm.

Det er viktig at ingen sletter en betalingsforespørsel som de selv ikke har opprettet. Er det feilaktig opprettet en betalingsforespørsel som ikke skal være der, vennligst kontakt <u>ulrik@bsknc.no</u> som bistår.

Det er kun de med rollen admin i Spond gruppene som kan opprette betalingsforespørsler.

Spond tar transaksjonsavgift/gebyr per transaksjon. Lagets administrator velger om gebyret skal tillegges egenandelen i Spond.

# Steg 1 - Opprette betalingsforespørsel

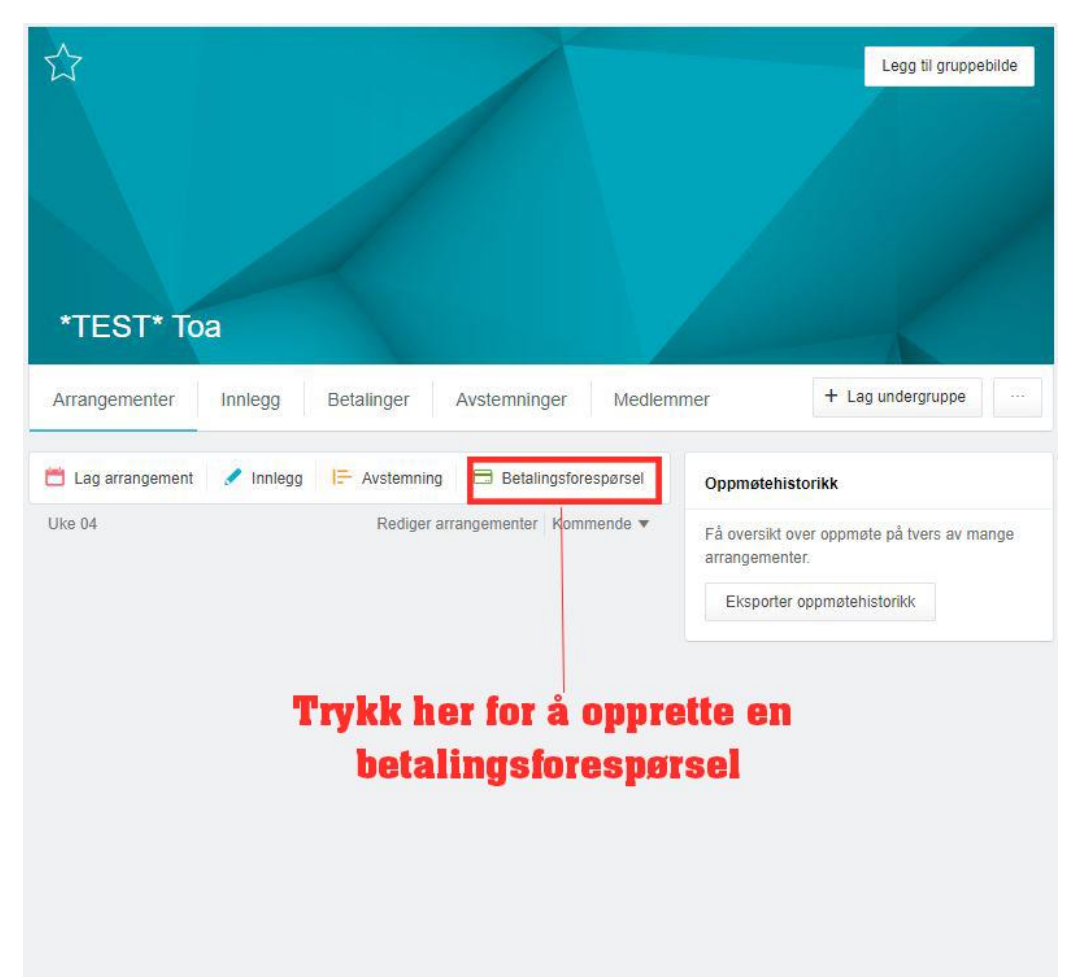

# Steg 2 - Opprette betalingsforespørsel

| Tittel          | Tittel                                      |                 |                                 |
|-----------------|---------------------------------------------|-----------------|---------------------------------|
| Beskrivelse     | Fortell mer om betalin                      | gsforespørselen |                                 |
| Betalingsfrist  | tir. 4. feb.                                | 21:00           |                                 |
| Туре            | Sett type                                   |                 | Velg utbetalingskonto<br>du har |
| Utbetalingsmåte | Håndball Salg                               | •               | opprettet tidligere             |
| Grunnpris       | Håndball Salg **1a<br>Legg til utbetalingsm | 824<br>åte      | 0                               |
| Legg til        | Produkt                                     |                 | Vedlegg                         |

# Steg 3 - Opprette betalingsforespørsel

|                    | orespørsel i *TEST* To  | oa              |   |         | ×                                                                      |
|--------------------|-------------------------|-----------------|---|---------|------------------------------------------------------------------------|
| Tittel             | Test av innbetaling     |                 |   |         | Legg inn tittel for arrangemente<br>og en liten beskrivelse.           |
| Beskrivelse        | Fortell mer om betaling | jsforespørselen |   |         |                                                                        |
| Betalingsfrist     | tir. 4. feb.            | 21:00           |   |         | Legg inn når betalingsfristen er,                                      |
| Туре               | Sett type               | 8               |   |         | også velger du om betalingen<br>skal være obligatorisk eller frivillig |
| Utbetalingsmåte    | Lagkasse J2004          |                 |   |         |                                                                        |
| Grunnpris          | Kr 1 027,-              | Rediger         | 0 |         |                                                                        |
| Valgfrie produkter | Kjøp av ekstra          | Kr 105,-        |   | Rediger | Her setter du prisen på<br>betalingsforespørselen,                     |
|                    | Legg til produkt        |                 |   |         | og kan legge til ekstra produkter                                      |
|                    | Vedlegg                 |                 |   |         | nvis nødvendig.                                                        |

### Innbetaling via arrangement

Innbetaling via Spond arrangement er ett verktøy som er enkelt og oversiktlig for lagleder å benytte for eksempel i forbindelse med innhenting av egenandeler når laget skal på cup, treningsleir eller andre aktiviteter. Her bekrefter utøveren om de skal være med, samtidig som de betaler egenandel for å delta. Utøveren må betale med en gang han/hun trykker deltar for å få registrert at de skal være med.

Her har lagleder full kontroll på antallet som skal være med, samtidig som lagleder ikke trenger å purre opp utestående betalinger.

## Steg 1 - Innbetaling via arrangement

| Sted                     | Fredrikstad            |                    |                        |       |
|--------------------------|------------------------|--------------------|------------------------|-------|
| Tidspunkt                | lør. 1. feb.           | <mark>11:00</mark> | søn. 2. feb.           | 17:00 |
| Oppmøte                  | Ingen                  |                    | Minutter før starttids | ounkt |
| Sendes ut                | Umiddelbart            |                    | 0                      |       |
| Påmelding                | Bekrefte deltagelse    | •                  |                        |       |
| Arrangører               | Deg ×                  |                    |                        |       |
| eltagerliste             | Synlig for alle        | Ŧ                  |                        |       |
| Automatisk<br>Jåminnelse | Deaktivert             | v                  |                        |       |
|                          | Vedlegg                |                    | 🖯 Påmeldingsavgi       | n     |
|                          | 😤 Maks antall deltaker | е                  | Påmeldingsfrist        |       |

# Steg 2 - Innbetaling via arrangement

| Nytt arrange             | Påmeldingsavgift       |               |                 | ×        |      |
|--------------------------|------------------------|---------------|-----------------|----------|------|
| Ste<br>Tidspunl          | Utbetalingsmåte        | Håndball Salg |                 | •        |      |
| Oppmøt                   | Pris per deltager (kr) | Sett pris     | ksjonsavgift på |          |      |
| Sendes L                 |                        | prisen        |                 | 0        |      |
| Påmeldin                 | Lær mer om betaling    |               | Avbryt          | ок       |      |
| Arrangører               |                        |               |                 |          |      |
| Deltagerliste            | Synlig for alle        | ¥             |                 |          |      |
| Automatisk<br>påminnelse |                        |               |                 |          |      |
|                          | 🐌 Vedlegg              |               | 🖶 Påmelding     | jsavgift |      |
|                          | 😤 Maks antall delta    | kere          | 📋 Påmelding     | jsfrist  |      |
|                          |                        |               |                 |          |      |
|                          |                        |               |                 | Tilbake  | Send |

Velg utbetalingskontoen du har opprettet tidligere, og sett prisen for deltagelse

Etter det kan du opprette arrangementet som normalt Er det noen spørsmål rundt spond kontakt <u>ulrik@bsknc.no</u>.